## 1 WebMailリーダーにログインしてください。

ユーザー名 ①
 ユーザー名 ①
 パスワード ②
 ログイン ③
 webmail・サポートを依頼

https://webmail.infonia.net/

POPユーザー名を入力してください
 POPパスワードを入力はてください。
 「ログイン」をクリックしてください。

## 2 メニューの「設定」→「フィルター」をクリックします。

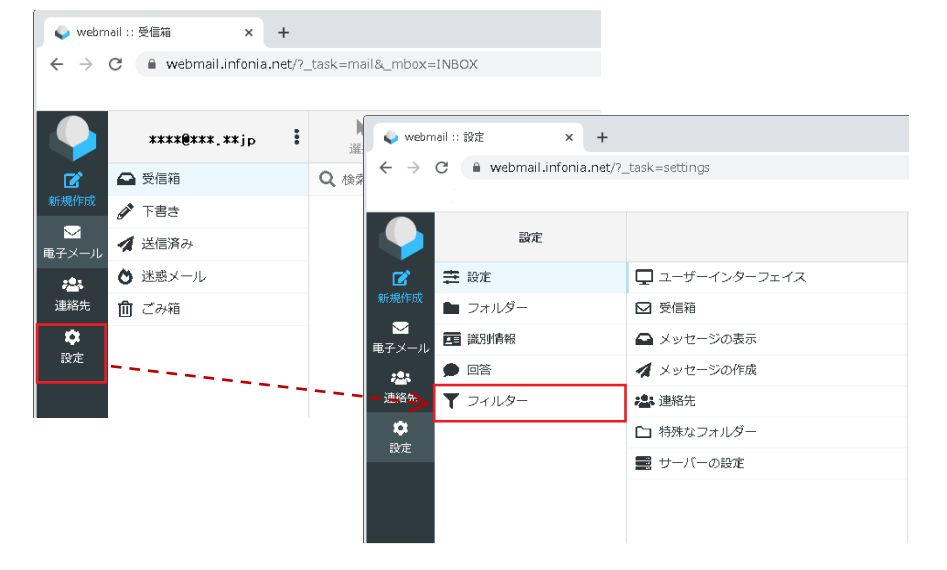

## 3「作成」をクリックし、条件を設定してください。

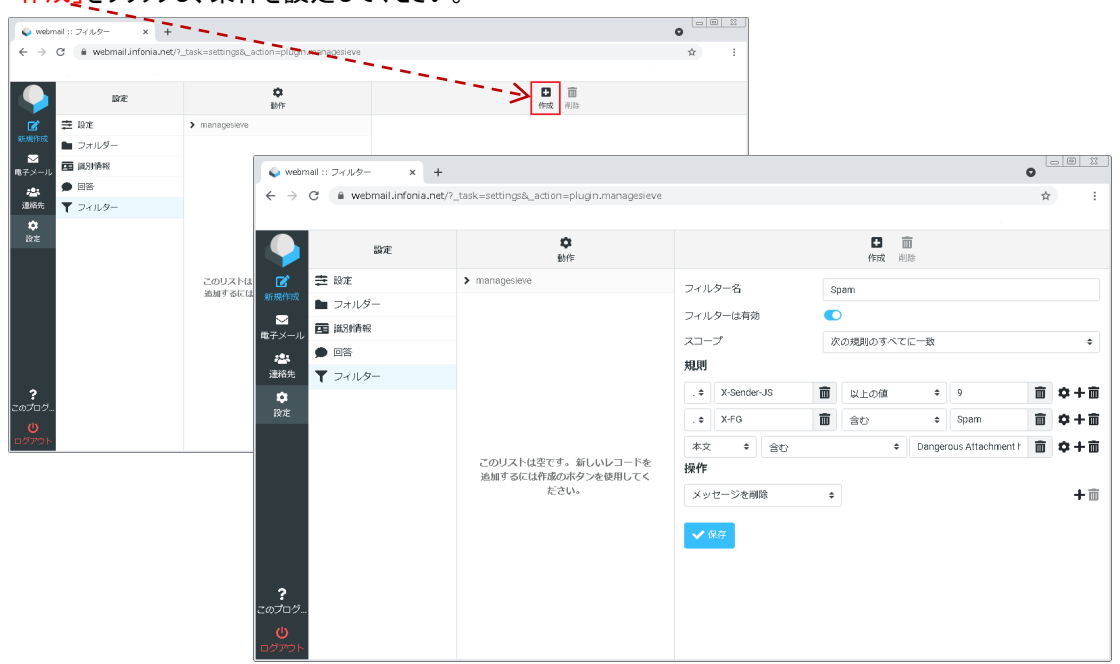

|                                                                                                    | 設定:フィル                                                                                                    | <i>9</i> -                                                                                                    |                           |
|----------------------------------------------------------------------------------------------------|----------------------------------------------------------------------------------------------------|----------------------------------------------------------------------------------------------------|---------------------------|
| 1フィルター名                                                                                                    | Spam                                                                                                    |                                                                                                    |                           |
| 2フィルターは有効                                                                                                    |                                                                                                    |                                                                                                    |                           |
| ③スコープ                                                                                                    | 次の規則のいずれかに一致                                                                                                    |                                                                                                    | ÷                         |
| 規則                                                                                                    |                                                                                                    |                                                                                                    |                           |
| 4 . ¢ (5) X-Sender-JS                                                                                                    | 面 6以上の値                                                                                                    | ¢ 🕗 ð                                                                                                    | <b>₩ +</b>                |
| 8 . <b>≎</b> 9 X-FG                                                                                                    | <b>前 10</b> 含む                                                                                                    | <b>≑ ①</b> Spam                                                                                                    | <b>☆</b> + <b>☆</b>       |
| 12 本文 💠 🚺 含む                                                                                                    | <b>4</b>                                                                                                    | Dangerous Attachment                                                                                                    | <b>₩ +</b>                |
| (5) 本文 💠 (6)含む                                                                                                    | 1                                                                                                    | Following phishing URL                                                                                                    | <b>☆</b> + <b>☆</b>       |
| <ol> <li>フィルター名 例)Spam ま</li> <li>フィルターは有効</li> </ol>                                                                                                    | ≥客様の覚えやすい名前を                                                                                                    | を入力してください。                                                                                                    |                           |
| ③ スコープ 次の規則のい                                                                                                    | づれかに一致 をチェックを                                                                                                    | を選択してください。                                                                                                    |                           |
| ③ スコープ 次の規則のい<br>則<br>④ ・・・・・ を選択してください                                                                                                    | づれかに一致 をチェックを<br>の                                                                                                    | を選択してください。<br>8 ····・ を選択してくださ                                                                                                    | (.)                       |
| <ul> <li>③ スコープ 次の規則のい</li> <li>則</li> <li>④ ・・・・・ を選択してください。</li> <li>⑤ X-Sender-JS と入力してくた</li> <li>⑥ 以上の値</li> </ul>                                                                                  | づれかに一致 をチェックを<br>(<br>ざさい。 (                                                                                                    | を選択してください。<br><ol> <li>9 X-FG と入力してください。</li> <li>10 含む</li> </ol>                                                                                                    | L1.                       |
| <ul> <li>③ スコープ 次の規則のい</li> <li>9]</li> <li>④ ・・・・・ を選択してください。</li> <li>⑤ X-Sender-JS と入力してくた</li> <li>⑥ 以上の値</li> <li>⑦ 9 と入力してください<br/>「+」をクリックして入力項目欄</li> </ul>                                      | づれかに一致 をチェックを<br>(<br>ださい。 (<br>だ追加します。                                                                                                    | <ul> <li>を選択してください。</li> <li>8 ・・・・・を選択してください。</li> <li>9 X-FG と入力してください。</li> <li>10 含む</li> <li>11 Spam と入力してください<br/>「+」をクリックして入力項目</li> </ul>                                            | い。<br>,<br>欄を追加します。       |
| <ul> <li>③ スコープ 次の規則のい</li> <li>則</li> <li>④ ・・・・ を選択してください。</li> <li>⑤ X-Sender-JS と入力してくた</li> <li>⑥ 以上の値</li> <li>⑦ 9 と入力してください<br/>「+」をクリックして入力項目欄</li> <li>① 本文 を選択してください。</li> <li>① 含む</li> </ul> | づれかに一致 をチェックを<br>ごさい。 (<br>を追加します。<br>(<br>(<br>(<br>(<br>(<br>(<br>(<br>(<br>(<br>(<br>(<br>(<br>(<br>(<br>(<br>(<br>(<br>(<br>)<br>(<br>)<br>(<br>)<br>(<br>)<br>(<br>)<br>(<br>)<br>)<br>(<br>)<br>(<br>)<br>)<br>)<br>(<br>)<br>)<br>)<br>(<br>)<br>)<br>)<br>)<br>(<br>)<br>)<br>)<br>)<br>(<br>)<br>)<br>)<br>)<br>(<br>)<br>)<br>)<br>)<br>)<br>(<br>)<br>)<br>)<br>)<br>(<br>)<br>)<br>)<br>)<br>(<br>)<br>)<br>)<br>)<br>(<br>)<br>)<br>)<br>)<br>(<br>)<br>)<br>(<br>)<br>)<br>)<br>)<br>(<br>)<br>)<br>)<br>)<br>(<br>)<br>)<br>)<br>)<br>(<br>)<br>)<br>(<br>)<br>)<br>(<br>)<br>)<br>(<br>)<br>)<br>(<br>)<br>)<br>)<br>)<br>(<br>)<br>)<br>(<br>)<br>)<br>)<br>)<br>(<br>)<br>)<br>)<br>)<br>(<br>)<br>)<br>(<br>)<br>(<br>)<br>)<br>(<br>)<br>)<br>)<br>)<br>(<br>)<br>)<br>(<br>)<br>)<br>(<br>)<br>)<br>(<br>)<br>(<br>)<br>)<br>(<br>)<br>(<br>)<br>)<br>(<br>)<br>)<br>(<br>)<br>)<br>)<br>(<br>)<br>(<br>)<br>(<br>)<br>(<br>)<br>(<br>(<br>(<br>)<br>(<br>)<br>(<br>)<br>)<br>(<br>)<br>)<br>(<br>)<br>(<br>(<br>)<br>)<br>(<br>(<br>(<br>)<br>)<br>)<br>(<br>(<br>)<br>)<br>(<br>)<br>(<br>)<br>)<br>(<br>)<br>)<br>)<br>(<br>(<br>)<br>)<br>)<br>(<br>)<br>)<br>(<br>)<br>)<br>)<br>)<br>) | <ul> <li>8 ・・・・・を選択してください。</li> <li>8 ・・・・・を選択してください。</li> <li>9 X-FG と入力してください。</li> <li>10 含む</li> <li>11 Spam と入力してください 「+」をクリックして入力項目</li> <li>15 本文 を選択してください</li> <li>16 含む</li> </ul> | い。<br>,<br>欄を追加します。<br>、。 |

- (18) メッセージを削除を選択してください。
- (19) 保存をクリックしてください。
- 注)設定後は、メールボックス到着後、上記の条件のメールは全て削除されます。 削除されたメールは、復活することはできませんのでご了承ください。

## \*迷惑メールを別フォルダーに移動する場合は

(18) メッセージを削除→ 次のメッセージを移動 /ごみ箱

と設定してください。

〔迷惑メール用のフォルダーを作成していただいてもかまいません〕

| 操作         |              |       |
|------------|--------------|-------|
| 次にメッセージを移動 | <b>↓</b> ごみ箱 | ÷ + 🖮 |

アクセス方法POPの場合は、ゴミ箱の入ったメールは受信はしません。

X-Sender-JSが0(迷惑メールと判断する材料が無い)と判定されたメールのみ受信します。

ゴミ箱に入ったメールも使用容量に含まれますので、WebMailリーダーにログインしていただき定期的に削除をお願いいたします。

WebMailリーダーURL https://webmail.infonia.net/

「ゴミ箱」のメールを完全に削除する方法

「ゴミ箱」のフォルダーを選択します。右クリックし、操作の詳細が表示しますので「空」を選択してください。

「空」をクリックしていただくことで、サーバーから完全に削除されます。

その他のフィルターの操作は、下記のURLにてご案内しております。

https://www.be.to/documents/pop4\_wp3help/index.html

設定例とユーザーインターフェイスは「Larry」にて説明しております。

設定例と同じユーザーインターフェイスに変更も可能です。

【変更方法】

ログイン→設定→ユーザーインターフェイス→

インターフェイスのスキンを「Larry」を指定して保存すれば同じインターフェイスとなります。